## How to Add a Default Ship-to Address to Your Profile

1. From the home page of the OK Corral click on your name, then click on "View My Profile".

| 前 Home      |                                                                                                    |
|-------------|----------------------------------------------------------------------------------------------------|
| 📜 Shop      | 📜 Shop > Shopping Home 🔻 > Home/Shop                                                                                                    |
| Documents   | Shop Everything Go                                                                                                    |
| 按 Contracts | Go to: advanced search   favorites   forms   non-catalog item   quick order Browse: suppliers   categories   contracts   chemicals [Manage Showcases] |

| 👚 Home      | OK CORRAL<br>Oklahoma State University and the A&M Systems | The second second second second second second second second second second second second second second second se | Matthew Wessel ▼ ★  = <sup>22</sup> ↓ <sup>20</sup> ↓ 0.00 USD Search (Alt+Q) Q |
|-------------|------------------------------------------------------------|----------------------------------------------------------------------------------------------------|---------------------------------------------------------------------------------|
| 📜 Shop      | 📜 Shop > Shopping > Shopping Home 🔻 > Home/Shop            |                                                                                                    | Matthew Wessel                                                                  |
|             |                                                            |                                                                                                    | View My Profile                                                                 |
| Documents   |                                                            | Shop Everything                                                                                                 | Dashboards                                                                      |
|             |                                                            | Go to: advanced search I favorites I forms I non-catalog item I quick order Browse: suppliers I categorie       | Manage Searches                                                                 |
| 💋 Contracts |                                                            |                                                                                                    | Manage Search Exports                                                           |
|             |                                                            |                                                                                                    | Set My Home Page                                                                |
| ff Accounts | - MECCACE DAXDB -                                          | Search Help For A Solution ?                                                                                    |                                                                                 |
| Payable     | 🛧 meggage duard 🛧                                          |                                                                                                    | Logout                                                                          |
| Suppliers   |                                                            | OKLAHOMA<br>A&M<br>COLLEGES OK CORRAL OK CORRAL                                                                 | You do not have any recent orders                                               |
|             | Achievement of                                             | Procurement Guidelines OK Corral Guides Punch-Out Guides                                                        | resources or rollins    rurchasing stan                                         |

2. Click "Default User Settings", then click "Default Addresses".

| My Profile > User's Name, Phone Number, Email, etc. 🕶 |                     |                             |                  |        |  |   |
|-------------------------------------------------------|---------------------|-----------------------------|------------------|--------|--|---|
| Matthew Wessel                                        | User's Name, Phone  | Number, Email, etc          |                  |        |  | ? |
| User Name wesselm                                     | First Name          | Matthew                     |                  |        |  |   |
| User Profile and Preferences                          | Last Name           | Wessel                      |                  |        |  |   |
| User's Name, Phone Number, Email, etc.                | Phone Number        | +1 405-744-8405             | ext.             |        |  |   |
| Language, Time Zone and Display Settings              |                     | International phone numbers | nust begin       | with + |  |   |
| App Activation Codes                                  | Mobile Phone Number |                             | 1                |        |  |   |
| Early Access Participation                            | 4                   | International phone numbers | <br>nust begin • | with + |  |   |
| Default User Settings                                 | F55 *               | matt.wessel@okstate.edu     |                  |        |  |   |
| Default Addresses                                     | Department          | 100408 - Purchasing (100-   | 408 - F 🗸        |        |  |   |
| Cart Assignees<br>Checkout Settings                   | Position            |                             | ~                | Ĵ      |  |   |

3. Click "Select Addresses for Profile".

| Matthew Wessel                                              | Def     | ault Addresses                     |  |
|-------------------------------------------------------------|---------|------------------------------------|--|
| User Name wesselm                                           |         | O No addresses defined in profile. |  |
| User Profile and Preferences                                | > Shir  | Te Bill To                         |  |
| Default User Settings<br>Custom Field and Accounting Code D | efaults | :t an address to edit              |  |
| Default Addresses                                           |         | No addresses defined in profile.   |  |
| Cart Assignees                                              | Sh      | ipping Addresses                   |  |
| Checkout Settings                                           |         | ~                                  |  |
| User Roles and Access                                       | >       |                                    |  |
| Ordering and Approval Settings                              | >       |                                    |  |

4. Search for your address by entering text from your address in the "Nickname/Address Text" field and clicking "Search".

| Matthew Wessel                                                                                                    | Default Ad                                        | ldresses                                                   |                                      | ? |
|----------------------------------------------------------------------------------------------------|---------------------------------------------------|------------------------------------------------------------|--------------------------------------|---|
| User Name wesselm                                                                                                    | •                                                 | No addresses defined in profile.                           |                                      |   |
| User Profile and Preferences<br>Default User Settings<br>Custom Field and Accounting Code De<br>Default Addresses                                                                         | Ship To Bill T<br>Select an address<br>No address | ro<br>s to edit<br>sses defined in profile.                | ?<br>Select Addresses for Profile    |   |
| Cart Assignees<br>Checkout Settings<br>User Roles and Access<br>Ordering and Approval Settings<br>Permission Settings<br>Notification Preferences<br>User History<br>Administrative Tasks | Shipping A                                        | Addresses Address Se Nickname / Address Text Results Per P | arch<br>1224 ×<br>age 10 ×<br>Search |   |

5. Select your address by clicking the radio button next to the name.

| Matthew Wessel                                                                                                    |       | Default Addresses                                                                                  |                                                                                                    | ? |
|----------------------------------------------------------------------------------------------------|-------|----------------------------------------------------------------------------------------------------|----------------------------------------------------------------------------------------------------|---|
| User Name wesselm                                                                                                  |       | O No addresses defined                                                                             | l in profile.                                                                                                    |   |
| User Profile and Preferences<br>Default User Settings<br>Custom Field and Accounting Code Def<br>Default Addresses | aults | Ship To       Bill To         Select an address to edit         O No addresses defined in profile. | ? Select Addresses for Profile                                                                                                    |   |
| Cart Assignees                                                                                                    |       | Shipping Addresses                                                                                 | Address Search                                                                                                    |   |
| Checkout Settings                                                                                                  |       | ~                                                                                                  | Nickname ( kasa V                                                                                                    |   |
| User Roles and Access                                                                                              | >     |                                                                                                    | Address Text                                                                                                    |   |
| Ordering and Approval Settings                                                                                     | >     |                                                                                                    | Results Per Page 10 V                                                                                                    |   |
| Permission Settings                                                                                                | >     |                                                                                                    | Search                                                                                                    |   |
| Notification Preferences                                                                                           | >     |                                                                                                    | Addresses Found: 2 Addresses Found: 2                                                                                                    |   |
| User History                                                                                                    | >     | N                                                                                                  | Name Address                                                                                                    |   |
| Administrative Tasks                                                                                               | >     |                                                                                                    | O 1224 N Boomer Rd Attn: Matthew Wessel<br>Room/Blg<br>Dept 100408 -<br>Purchasing<br>OK State Univ<br>1224 N BOOMER RD<br>STILLWATER, OK<br>74078<br>United States |   |

## 6. Enter your room number in the "Room/Blg" field and click save.

| Matthew Wessel                                                                                                    | Default Addresses                                                                |                                     |                                                                                                    |                     | ? |
|----------------------------------------------------------------------------------------------------|----------------------------------------------------------------------------------|-------------------------------------|----------------------------------------------------------------------------------------------------|---------------------|---|
| User Name wesselm                                                                                                    | 😮 No addre                                                                       | esses defined ir                    | n profile.                                                                                                    |                     |   |
| User Profile and Preferences<br>Default User Settings<br>Custom Field and Accounting Code Def<br>Default Addresses                                 | Ship To Bill To<br>Select an address to edit<br>No addresses defined<br>profile. | d in                                | Select Addresses for Profile                                                                                                    | ?<br>Delete Address |   |
| Cart Assignees<br>Checkout Settings                                                                                                    | Shipping Addresses                                                               | Edit                                | Selected Address                                                                                                    | ?                   |   |
| User Roles and Access<br>Ordering and Approval Settings<br>Permission Settings<br>Notification Preferences<br>User History<br>Administrative Tasks |                                                                                  | Addred Addred City State Zip C Coun | <pre>kname 1224 N Boomer Rd ault rent Default rrent Default rrent rress  D R E S S  * Matthew Wessel n/Blg * 104  * 100408 - Purchasing ess Line 1 OK State Univ ess Line 2 1224 N BOOMER RD STILLWATER OK ode 74078 try United States Save</pre> | X                   |   |